# Envoi de paiements à l'aide d'Accès Scotia

Guide de démarrage

| SURVOL2                                                                                                    |
|----------------------------------------------------------------------------------------------------|
| OPTIONS POUR ENVOYER DES PAIEMENTS                                                                                                    |
| ÉTAPES POUR ENVOYER DES PAIEMENTS2                                                                                                    |
| ÉTAPES POUR ENVOYER DES PAIEMENTS SANS APPROBATION2                                                                                                    |
| ÉTAPES POUR ENVOYER DES PAIEMENTS AVEC APPROBATIONS                                                                                                    |
| AJOUT DE BÉNÉFICIAIRES                                                                                                    |
| AJOUT DE PLUSIEURS TYPES DE PAIEMENTS À UN BÉNÉFICIAIRE EXISTANT4                                                                                         |
| CRÉATION DE PAIEMENTS À L'AIDE DE BÉNÉFICIAIRES5                                                                                                    |
| CRÉATION DE MODÈLES7                                                                                                    |
| CRÉATION DE PAIEMENTS À L'AIDE DE MODÈLES9                                                                                                    |
| CRÉATION DE PAIEMENTS À L'AIDE DE L'OPTION CRÉER UN PAIEMENT UNIQUE 10                                                                                    |
| APPROBATION DES PAIEMENTS 11                                                                                                    |
| APPROBATION D'OPÉRATIONS DE VIREMENT INTERAC ET DE VIREMENTS DE FONDS<br>INTERNATIONAUX                                                                   |
| APPROBATION D'AUTRES TYPES DE PAIEMENTS (PAIEMENTS QUI NE SONT PAS DES OPÉRATIONS<br>DE VIREMENT <i>INTERAC</i> NI DES VIREMENTS DE FONDS INTERNATIONAUX) |
| SOUMISSION DES PAIEMENTS                                                                                                    |
| SOUMISSION D'OPÉRATIONS DE VIREMENT <i>INTERAC</i> ET DE VIREMENTS DE FONDS<br>INTERNATIONAUX                                                             |
| SOUMISSION D'AUTRES TYPES DE PAIEMENTS (PAIEMENTS QUI NE SONT PAS DES OPÉRATIONS DE VIREMENT INTERAC NI DES VIREMENTS DE FONDS INTERNATIONAUX)            |
| AIDE SUPPLÉMENTAIRE                                                                                                    |

Avertissement

Ce guide de référence a été préparé par La Banque de Nouvelle-Écosse à l'intention exclusive de sa clientèle. Il ne doit pas être réputé offrir des conseils financiers ou fiscaux ni des conseils en placement. La Banque de Nouvelle-Écosse n'offre aucune garantie relativement à ce guide de référence ou aux services qui y sont décrits. Ce guide de référence ne doit pas être distribué au grand public. Il est offert à titre d'information seulement. L'utilisation de ce service est assujettie aux conditions énoncées dans la documentation fournie lors de l'adhésion à ce service.

# SURVOL

#### OPTIONS POUR ENVOYER DES PAIEMENTS

Dans Accès Scotia, vous disposez de trois options pour envoyer des paiements :

- Créer un **bénéficiaire**, puis lui envoyer des paiements.
  - La création d'un bénéficiaire est une activité ponctuelle, et vous pouvez enregistrer les renseignements de plusieurs types de paiements dans le profil du bénéficiaire. Lorsque vous envoyez un paiement en utilisant cette méthode, vous n'avez pas à saisir de nouveau les informations enregistrées dans le profil du bénéficiaire. Cela dit, vous ne pouvez pas envoyer de lots de paiements, seulement des paiements individuels.
- Créer un modèle, puis l'utiliser pour envoyer des paiements.
  - La création d'un modèle est une activité ponctuelle qui sert à enregistrer les renseignements d'un seul type de paiement. Lorsque vous envoyez un paiement en utilisant cette méthode, vous n'avez pas à saisir de nouveau les informations enregistrées dans le modèle. De plus, les modèles permettent d'envoyer des paiements à plusieurs bénéficiaires ou d'envoyer des lots de paiements.
- Utiliser l'option **Créer un paiement unique** pour envoyer des paiements.
  - Avec cette option, vous devez entrer tous les renseignements sur le paiement chaque fois que vous envoyez un paiement. Cela dit, après avoir entré les renseignements sur le paiement en utilisant cette méthode, vous pouvez les enregistrer sous forme de modèle et les utiliser plus tard.

#### Nota :

- Vous devez d'abord créer des bénéficiaires pour effectuer des opérations de Virement *Interac* et des virements de fonds internationaux. Il est impossible d'envoyer des paiements de ce type en utilisant des modèles ou l'option Créer un paiement unique.
- Avant d'envoyer un Virement *Interac*, le super utilisateur d'Accès Scotia de votre organisation doit s'inscrire au service.

### ÉTAPES POUR ENVOYER DES PAIEMENTS

Peu importe l'option que vous utilisez pour envoyer des paiements, il est possible de configurer chaque type de paiement avec ou sans approbation. Cette configuration détermine le nombre d'étapes pour envoyer le paiement.

#### ÉTAPES POUR ENVOYER DES PAIEMENTS SANS APPROBATION

Si la configuration du type de paiement <u>n'inclut pas</u> d'approbation, vous pouvez envoyer le paiement en une seule étape qui consiste à créer et à soumettre le paiement. Cette étape peut être effectuée par un utilisateur qui dispose des droits d'accès l'autorisant à créer et à soumettre le paiement. Pour effectuer cette étape, l'utilisateur doit entrer son mot de passe Accès Scotia et la valeur de son jeton.

#### ÉTAPES POUR ENVOYER DES PAIEMENTS AVEC APPROBATIONS

Si la configuration du type de paiement exige des approbations, le processus de création du paiement est composé de **trois étapes** :

- 1. **Création du paiement** cette étape peut être effectuée par un utilisateur qui dispose des droits d'accès pour créer le paiement.
- Approbation du paiement cette étape peut être effectuée par un utilisateur qui dispose des droits d'accès pour approuver le paiement, mais il ne peut s'agit de celui qui a créé le paiement.
- 3. **Soumission du paiement** cette étape peut être effectuée par un utilisateur qui dispose des droits d'accès pour soumettre le paiement; il peut s'agir de l'utilisateur qui a créé le paiement ou l'a approuvé. Pour effectuer cette étape, l'utilisateur doit entrer son mot de passe Accès Scotia et la valeur de son jeton.

# AJOUT DE BÉNÉFICIAIRES

Pour ajouter un bénéficiaire, à l'écran Aperçu, cliquez sur Créer un bénéficiaire.

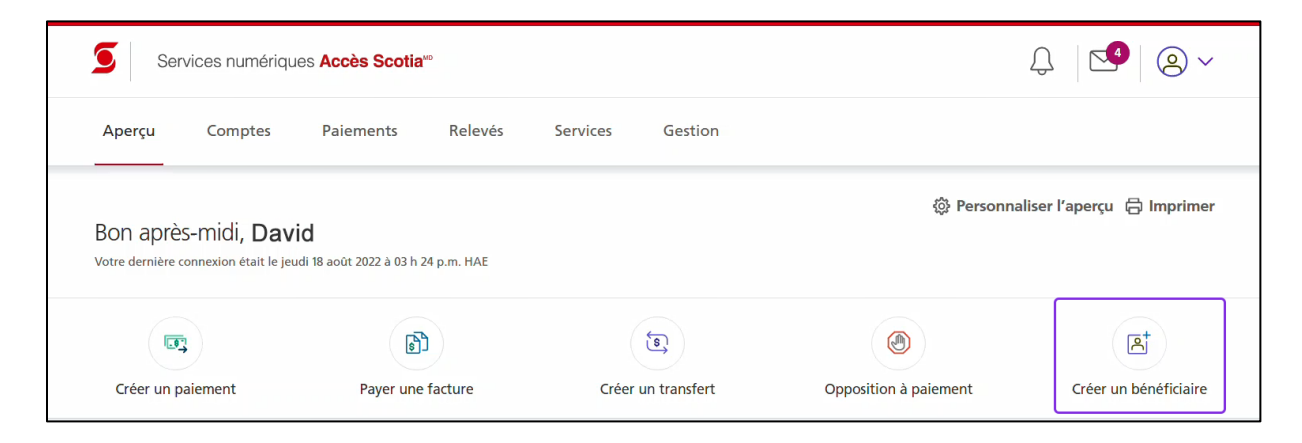

Vous pouvez aussi aller à Paiements > Paiements intégrés > Gestion des bénéficiaires.

| Services numériques Accès Scotia <sup>®</sup>                                                                                                    | ♫   ◄   ⊘ ∽                        |
|----------------------------------------------------------------------------------------------------|------------------------------------|
| Aperçu Comptes Paiements Relevés Services Gestion                                                                                                    |                                    |
| Paiements de factures Paiements intégrés Recherche TEF Annulation TEF Impôts et taxes                                                                                 |                                    |
| Créer un palement unique Créer un palement avec modèle En attente Gestion des modèles Gestion des bénéfi                                                              | iciaires Paiements Recherche       |
| Notes relatives au télévirement Sommaire des fichiers                                                                                                    |                                    |
| Gestion des bénéficiaires<br>Consultez et modifiez les renseignements relatifs à un bénéficiaire ou créez des profils pour les paiements à de nouveaux bénéficiaires. | Importer bénéficiaires 🛛 🖨 Imprime |
|                                                                                                    |                                    |

Ensuite, cliquez sur **Ajouter un bénéficiaire**, puis entrez les renseignements sur le type de paiement. Les champs à remplir sont différents d'un type de paiement à l'autre.

| Créer un paiement unique         | Créer un paiement avec modèle | En attente                        | Gestion des modèles          | Gestion des bénéficiaires | Paiements Recherche               |
|----------------------------------|-------------------------------|-----------------------------------|------------------------------|---------------------------|-----------------------------------|
| Notes relatives au télévirer     | nent Sommaire des fichiers    |                                   |                              |                           |                                   |
|                                  |                               |                                   |                              |                           |                                   |
| <b>O</b> (1)   1 /               |                               |                                   |                              |                           |                                   |
| Gestion des ber                  | néficiaires                   |                                   |                              |                           | Importer bénéficiaires 🛛 🖶 Imprim |
| Gestion des bér                  | néficiaires                   |                                   |                              |                           | Importer bénéficiaires 🛛 🖨 Imprim |
| Consultez et modifiez les rensei | déficiaires                   | ı créez <mark>d</mark> es profils | ; pour les paiements à de no | ouveaux bénéficiaires.    | Importer bénéficiaires 🛛 🖨 Imprin |
| Consultez et modifiez les rense  | DÉFICIAIRES                   | ı créez des profils               | ; pour les paiements à de no | ouveaux bénéficiaires.    | Importer bénéficiaires 🛛 🖨 Imprin |
| Consultez et modifiez les rense  | ideficialites                 | a créez des profils               | s pour les paiements à de no | puveaux bénéficiaires.    | Importer bénéficiaires 🖨 Imprin   |

### AJOUT DE PLUSIEURS TYPES DE PAIEMENTS À UN BÉNÉFICIAIRE EXISTANT

Si vous devez mettre à jour le profil d'un bénéficiaire existant pour ajouter des renseignements sur un autre type de paiement, allez à **Paiements > Paiements intégrés > Gestion des bénéficiaires**. Cherchez le bénéficiaire, puis sélectionnez-le.

| perçu Comptes                                                                     | Paiements                                                                                      | Relevés      | Service          | s Gestion                  |                                     |                        |                 |
|-----------------------------------------------------------------------------------|------------------------------------------------------------------------------------------------|--------------|------------------|----------------------------|-------------------------------------|------------------------|-----------------|
| Paiements de factures F                                                           | Paiements intégrés                                                                             | Recherche TE | F Annula         | tion TEF Impôts et ta      | axes                                |                        |                 |
| Colorum aniometrosiana                                                            | Créer un paiement av                                                                           | vec modèle   | En attente       | Gestion des modèles        | Gestion des bénéficiaires           | Paiements Recherche    |                 |
| Creer un palement unique                                                          |                                                                                                |              |                  |                            |                                     |                        |                 |
| Notes relatives au télévire<br>Gestion des bér                                    | Sommaire des                                                                                   | s fichiers   |                  |                            |                                     | Importer bénéficiaires |                 |
| Notes relatives au télévire<br>Gestion des béi<br>Consultez et modifiez les rense | ement Sommaire des<br>Déficiaires<br>signements relatifs à un bé<br>Recherche de bénéficiaires | s fichiers   | réez des profils | pour les paiements à de no | ouveaux bénéficiaires.              | Importer bénéficiaires | 🖨 Imprir        |
| Par nom de profil <ul> <li>Q</li> <li>I</li> </ul>                                | ment Sommaire des                                                                              | s fichiers   | réez des profils | pour les paiements à de no | puveaux bénéficiaires.<br>Recherche | Importer bénéficiaires | lmprir 🗇 Imprir |

Ensuite, cliquez sur **Ajouter un compte**, puis entrez les renseignements sur l'autre type de paiement.

**Nota** : Lorsque vous ajoutez un autre type de paiement, vous pouvez réutiliser les renseignements que vous avez entrés dans un autre type de paiement. Par exemple, si vous avez défini un numéro de compte pour le type de paiement Chambre de compensation automatisée (ACH), vous pouvez utiliser ce numéro au moment d'entrer les renseignements sur le type de paiement Virements de fonds internationaux.

| Notes relatives au télévirer                                   | ment Sommaire des fichi             | ers                                  |                     |           |
|----------------------------------------------------------------|-------------------------------------|--------------------------------------|---------------------|-----------|
|                                                                |                                     |                                      |                     |           |
| ofil du bénéfic                                                | iaire                               |                                      |                     | 🖨 Imp     |
| etour à Gestion des bénéfic                                    | iaires                              |                                      |                     |           |
|                                                                |                                     |                                      |                     |           |
| 💮 Jane Doe                                                     |                                     |                                      |                     | Actions   |
| Profil d'entreprise                                            | 3 - 🗞 - Groupe de s                 | ervices : non assigné                |                     |           |
|                                                                |                                     |                                      |                     |           |
| Comptes de paier                                               | nent                                |                                      |                     |           |
| Comptes de paier<br>Canada (1)                                 | nent<br>États-Un                    | is ( 0 )                             | International ( 0 ) |           |
| Comptes de paier<br>Canada (1)<br>Jane01<br>jane.doe@scotiaban | LÉtats-Un<br>Com Type de<br>Viremen | is ( 0 )<br>paiement :<br>11 Interac | International ( 0 ) | : Actions |

### CRÉATION DE PAIEMENTS À L'AIDE DE BÉNÉFICIAIRES

Pour entamer la création d'un paiement en utilisant un bénéficiaire, à l'écran **Aperçu**, cliquez sur **Créer un paiement**.

| Services     | numérique                           | es Accès Scotia <sup>∞</sup>            |         |          |         |         | Ĵ                     |                    |
|--------------|-------------------------------------|-----------------------------------------|---------|----------|---------|---------|-----------------------|--------------------|
| Aperçu Co    | omptes                              | Paiements                               | Relevés | Services | Gestion |         |                       |                    |
|              |                                     |                                         |         |          |         | <u></u> | Dama and a line of li |                    |
| Bon après-mi | di, Davi<br>on était le jeur        | <b>d</b><br>dí 18 aoút 2022 à 03 h 24 p | .m. HAE |          |         | ٥       | Personnaliser l'      | 'aperçu 🕞 Imprimer |
| Bon après-mi | di, <b>Davi</b><br>on était le jeur | d<br>di 18 août 2022 à 03 h 24 p        | .m. HAE |          | ٢       | ١       | Personnaliser l'      | ′aperçu ⊜ Imprimer |

Ensuite, recherchez le bénéficiaire, sélectionnez-le, puis cliquez sur **Continuer**.

| Recherche de bénéficiaires                                                        | Afficher filtres avancés |
|-----------------------------------------------------------------------------------|--------------------------|
| Nom de profil du bénéficiaire                                                     |                          |
| Effacer les filtres                                                               | Appliquer les filtres    |
| tésultats 1 - 2 de 2                                                              |                          |
| <ul> <li>● Jane Doe</li> <li>▶ - Groupe de services: non assigné</li> </ul>       | $\sim$                   |
| <ul> <li>John Doe</li> <li>☑ -   S -   Groupe de services: non assigné</li> </ul> | $\checkmark$             |
| ésultats par page 25 v « < 1 > »                                                  | 1 - 2 de                 |
| /ous devez envoyer un paiement à un nouveau bénéficiaire? Créer un bénéficiaire   |                          |

Enfin, précisez les renseignements sur le paiement afin de le créer. Les champs à remplir sont différents d'un type de paiement à l'autre.

**Nota** : Si le profil d'un bénéficiaire comprend plusieurs comptes ou types de paiements, avant de préciser les renseignements sur le paiement, vous devez sélectionner le compte ou le type de paiement.

# **CRÉATION DE MODÈLES**

Pour créer un modèle, allez à **Paiements > Paiements intégrés > Gestion des modèles**.

| Services numériqu            | es Accès Scotia∞              |            |                       |                           | Ĵ           | 🧐 🙆 ~                                                 |
|------------------------------|-------------------------------|------------|-----------------------|---------------------------|-------------|-------------------------------------------------------|
| Aperçu Comptes               | Paiements Relevés             | Service    | s Gestion             |                           |             |                                                       |
| Paiements de factures        | aiements intégrés Recherche T | EF Annula  | tion TEF Impôts et ta | ixes                      |             |                                                       |
| Créer un paiement unique     | Créer un paiement avec modèle | En attente | Gestion des modèles   | Gestion des bénéficiaires | Paiements R | echerche                                              |
| Notes relatives au téléviren | nent Sommaire des fichiers    |            |                       |                           |             | Besoin d'aid                                          |
| Gestion des modèles          | 3                             |            | Imprin                | ner 🔒 Sommaire 🗎          | Exporter 🕒  | Interventions                                         |
| Détails                      |                               |            |                       | Création                  | de modèle   | Modèles en attente avec<br>données bancaires modifiée |

Ensuite, cliquez sur **Création de modèle**.

| Créer un paiement unique    | Créer un paiement avec modèle | En attente | Gestion des modèles | Gestion des bénéficiaires | Paiements Re | echerche                                             |
|-----------------------------|-------------------------------|------------|---------------------|---------------------------|--------------|------------------------------------------------------|
| Notes relatives au télévire | ment Sommaire des fichiers    |            |                     |                           |              | Besoin d'a                                           |
| estion des modèle           | s                             |            | Imprin              | ner 🔒 Sommaire 🗎          | Exporter 🕒   | Interventions                                        |
| Détails                     |                               |            |                     | Création d                | de modèle    | Modèles en attente avec<br>données bancaires modifie |
| Type de paiement To         | us les types de paiements 🗸   |            | Compte 1 To         | us les comptes            | ~            |                                                      |

Vous devez maintenant sélectionner le **Type de paiement**, puis entrer les renseignements sur le paiement, ce qui termine la création du modèle.

**Nota :** Les renseignements à entrer sont différents d'un type de paiement à l'autre.

| éation de modèle                      | \$                                  |                                   |                          |                                  | Imprimer 2         |
|---------------------------------------|-------------------------------------|-----------------------------------|--------------------------|----------------------------------|--------------------|
| Type de paiement*                     | Télévirement ~                      |                                   | Gestion                  | n des paramètres par défaut asso | ciés aux paiements |
| Renseignements sur                    | le modèle                           |                                   |                          |                                  |                    |
| ID modèle*                            |                                     |                                   | Date d'expiration        |                                  |                    |
| Montant préapprouvé                   | 0.00                                |                                   | Description              |                                  |                    |
| Détails du paiement                   |                                     |                                   |                          |                                  |                    |
| Montant                               | 0.00                                |                                   | La monnaio du règlomont* | Veuillez sélectionner            |                    |
| Moman                                 | 0.00                                |                                   | La monnaie du regiement  | veullez selectionnei             | Ť                  |
| Renseignements sur                    | le donneur d'ordre                  |                                   |                          |                                  |                    |
| Compte à débiter*                     | Veuillez sélectionner               |                                   | Groupe de services*      | Veuillez sélectionner 🗸          |                    |
| Monnaie                               |                                     |                                   |                          |                                  |                    |
| Nom du donneur d'ordre*               |                                     |                                   |                          |                                  |                    |
| d'ordre                               |                                     |                                   |                          |                                  |                    |
| Renseignements sur                    | le bénéficiaire                     |                                   |                          |                                  |                    |
| Nom du bénéficiaire*                  |                                     | Recherche                         |                          |                                  |                    |
| Pseudonyme du compte/ID               |                                     |                                   | Numéro du fournisseur    |                                  |                    |
| bénéficiaire                          |                                     | comulàte sui no senuele nos à un  |                          |                                  |                    |
| Adresse                               | veullez inscrire une adresse civile | complete qui ne renvole pas a uni | e case postale.          |                                  |                    |
| Halesse 1                             |                                     |                                   | Adlesse 2                |                                  |                    |
| Ville*                                |                                     |                                   | Pays*                    | Canada                           | ~                  |
| Code postal / ZIP*                    |                                     |                                   | Province / État*         | Veuillez sélectionner v          |                    |
| Renseignements sur                    | le compte bancaire du béné          | ficiaire                          |                          |                                  |                    |
| Pays de la banque du<br>bénéficiaire* | Canada                              | ~                                 |                          |                                  |                    |
| Banque du bénéficiaire*               | Banque / Code succursale 🗸          | ·]                                | Numéro de compte*        |                                  |                    |
| Institution du bénéficiaire*          | Veuillez sélectionner               | ~                                 |                          |                                  |                    |
| Code succursale                       |                                     | Valider/Pecherche de hangu        | 9                        |                                  |                    |
|                                       | ]•                                  | valuen recherche de banqu         | C                        |                                  |                    |
| Renseignements sur                    | le paiement (accompagneront le      | paiement)                         |                          |                                  |                    |
| À l'intention du bénéficiaire         |                                     |                                   |                          |                                  |                    |
|                                       | L                                   |                                   |                          |                                  |                    |
| Renseignements à l'i                  | intention du client (n'accompag     | neront pas le paiement)           |                          |                                  |                    |
| Note de convice                       |                                     |                                   |                          |                                  |                    |
| Note de service                       |                                     |                                   |                          |                                  |                    |
| Nom du bénéficiaire                   |                                     |                                   | Numéro de téléphone      |                                  |                    |
| Courriel du bénéficiaire              |                                     |                                   | Numéro de télécopieur    |                                  |                    |
|                                       |                                     |                                   |                          |                                  |                    |
|                                       |                                     |                                   |                          |                                  |                    |

### CRÉATION DE PAIEMENTS À L'AIDE DE MODÈLES

Pour créer un paiement en utilisant un modèle, allez à **Paiements > Paiements intégrés > Créer un paiement avec modèle**. Ensuite, entrez les critères demandés pour rechercher le modèle.

| nperça compres                                                                                              | Paiements Relevés Serv                 | vices Gestion                                         |                                               |              |
|----------------------------------------------------------------------------------------------------|----------------------------------------|-------------------------------------------------------|-----------------------------------------------|--------------|
| Paiements de factures                                                                                       | Paiements intégrés Recherche TEF Anr   | nulation TEF Impôts et taxes                          |                                               |              |
| Créer un paiement unique                                                                                    | Créer un paiement avec modèle En atten | te Gestion des modèles Gestion des                    | bénéficiaires Paiements Recherche             | Dessis disid |
| Notes relatives au télévire                                                                                 | ement Sommaire des fichiers            |                                                       |                                               | Besoin d'aid |
| Créer un paiement                                                                                           | avec modèle                            |                                                       |                                               | Imprimer 🔒   |
| Détails                                                                                                    |                                        |                                                       |                                               |              |
| Détails<br>Type de paiement<br>ID modèle                                                                    | Tous les types de paiements V          | Compte<br>Numéro du fournisseur                       | Tous les comptes                              | ~            |
| Détails<br>Type de paiement<br>ID modèle<br>Nom du bénéficiaire                                             | Tous les types de paiements V          | Compte<br>Numéro du fournisseur<br>Groupe de services | Tous les comptes                              | ~            |
| Détails<br>Type de paiement<br>ID modèle<br>Nom du bénéficiaire<br>Paiement/No de référence                 | Tous les types de paiements            | Compte<br>Numéro du fournisseur<br>Groupe de services | Tous les comptes Tous les groupes de services | ~            |
| Détails<br>Type de paiement<br>ID modèle<br>Nom du bénéficiaire<br>Paiement/No de référence<br>Ordre de tri | Tous les types de paiements            | Compte<br>Numéro du fournisseur<br>Groupe de services | Tous les comptes Tous les groupes de services | ~            |

Sélectionnez le modèle dans les résultats de recherche, puis cliquez sur **Création d'un paiement**.

| Trie | er par                   | ID modèle                      | ~                           |                             | ~                                           | ~                                |                     |                |             |                                          |                  |
|------|--------------------------|--------------------------------|-----------------------------|-----------------------------|---------------------------------------------|----------------------------------|---------------------|----------------|-------------|------------------------------------------|------------------|
|      |                          |                                |                             |                             |                                             |                                  |                     |                |             |                                          |                  |
|      |                          |                                |                             |                             |                                             |                                  |                     |                |             | Recherche                                | Effacer          |
|      |                          |                                |                             |                             |                                             |                                  |                     |                |             |                                          |                  |
|      |                          |                                |                             |                             |                                             |                                  |                     |                |             |                                          |                  |
| Rés  | sultats de la rec        | cherche                        |                             |                             |                                             |                                  |                     |                |             |                                          |                  |
| Rés  | sultats de la rec        | Cherche<br>Type de<br>paiement | Compte                      | Bénéficiaire                | Paiement/No de<br>référence                 | Montant<br>préapprouvé           | Montant             | Monnaie        | Dt/Ct       | Groupe de<br>services                    | Situatio         |
| Rés  | ID modèle<br>ABC Company | Type de<br>paiement<br>TEF     | Compte<br>47696 22750<br>15 | Bénéficiaire<br>ABC Company | Paiement/No de<br>référence<br>Test Payment | Montant<br>préapprouvé<br>\$0.00 | Montant<br>\$132.60 | Monnaie<br>CAD | Dt/Ct<br>Ct | Groupe de<br>services<br>Service Group 1 | Situatio<br>Prêt |

Ensuite, vous devez entrer les renseignements qui ne sont pas inclus dans le modèle, puis cliquer sur **Continuer**. Enfin, cliquez sur **Confirmer** pour terminer la création du paiement.

| N   | lotes relative | es au téléviren     | nent Sommaire d   | es fichiers     |        |                           |          |         |                   |                              | Besoin d'aid |
|-----|----------------|---------------------|-------------------|-----------------|--------|---------------------------|----------|---------|-------------------|------------------------------|--------------|
| cré | éer un pa      | aiement a           | vec modèle        |                 |        |                           |          |         |                   |                              | Imprimer 🔒   |
| Dat | e échéance     | /valeur*            | 08/18/2022        | Appliquer une d | ate au | ix paiements sélectionnés |          |         |                   |                              |              |
| ~   | ID<br>modèle   | Type de<br>paiement | Compte            | Bénéficiaire    | AR     | Date<br>échéance/valeur*  | Montant* | Monnaie | Taux de<br>change | Paiement/No de<br>référence* | Dt/C         |
| ~   | ABC<br>Company | TEF                 | 47696 22750<br>15 | ABC Company     |        |                           | \$132.60 | CAD     | S.O.              | Test Payment                 | Ct           |
|     |                |                     |                   |                 |        |                           |          |         |                   |                              |              |

## CRÉATION DE PAIEMENTS À L'AIDE DE L'OPTION CRÉER UN PAIEMENT UNIQUE

Pour créer un paiement en utilisant l'option **Créer un paiement unique**, allez à **Paiements > Paiements intégrés > Créer un paiement unique**.

| Services numériques Accès Scotia <sup>®</sup>                                                                               | Ĵ ⊡                 | <mark>.</mark> ~ |
|----------------------------------------------------------------------------------------------------|---------------------|------------------|
| Aperçu Comptes Paiements Relevés Services Gestion                                                                           |                     |                  |
| Paiements de factures Paiements intégrés Recherche TEF Annulation TEF Impôts et taxes                                       |                     |                  |
| Créer un paiement unique Créer un paiement avec modèle En attente Gestion des modèles Gestion des bénéficiaires             | Paiements Recherche | Possia d'aida    |
| Notes relatives au télévirement         Sommaire des fichiers           Création d'un paiement de chèques unique         Im | nprimer 믑           | besoin a aide    |
| Type de paiement* Veuillez sélectionner 🗸 Gestion des paramètres par défaut associés aux paie                               | ements              |                  |

Ensuite, dans le menu déroulant **Type de paiement**, sélectionnez le type de paiement. Les champs associés au type de paiement sélectionné s'affichent. Enfin, précisez les renseignements sur le paiement, puis cliquez sur **Continuer**.

| éation d'un pa                                                | iement de chèques ur           | nique                 |                                                             |                               |                |
|---------------------------------------------------------------|--------------------------------|-----------------------|-------------------------------------------------------------|-------------------------------|----------------|
| Type de paiemen                                               | t* TEF ~                       |                       | Gestion des param                                           | ètres par défaut associés aux | paiements      |
| Détails du paiem                                              | ent                            |                       |                                                             |                               | Heures limites |
| Montant*                                                      | 0.00                           |                       | La monnaie du                                               | CAD ~                         |                |
| Date d'échéance*                                              | 08/18/2022                     |                       | Type Dt/Ct*                                                 | Veuillez sélectionner 🗸       |                |
| Paiement/No de                                                |                                |                       | Numéro de repérage                                          |                               |                |
| Code ACP*                                                     |                                |                       | Recherche                                                   |                               |                |
|                                                               |                                |                       |                                                             |                               |                |
| Renseignements                                                | sur le donneur d'ordre         |                       |                                                             |                               |                |
| Comptes de<br>règlement*                                      | Veuillez sélectionner 🗸        |                       | Groupe de services*                                         | Veuillez sélectionner 🗸       |                |
| Numéro de contrat*                                            | Veuillez sélectionner 🗸        |                       | Monnaie                                                     |                               |                |
| Institution                                                   |                                |                       | Code succursale                                             |                               |                |
| Nom complet*                                                  |                                |                       | Nom abrégé*                                                 |                               |                |
| Code d'institution<br>associé au compte de<br>contrepassation |                                |                       | Code succursale<br>associé au compte de<br>contrepassation* |                               |                |
| Compte de<br>contrepassation*                                 |                                |                       | Monnaie du compte<br>de contrepassation*                    | CAD V                         |                |
| Donneur d'ordre                                               |                                |                       |                                                             |                               |                |
| Pseudonyme du<br>compte/ID bénéficiaire<br>Adresse            |                                |                       | Numéro du<br>fournisseur                                    |                               |                |
| Adresse 1                                                     |                                |                       | Adresse 2                                                   |                               |                |
| Ville                                                         |                                |                       | Pays                                                        | Canada                        | ~              |
| Code postal / ZIP                                             |                                |                       | Province / État                                             | Veuillez sélectionner         | ~              |
| Panaoirnamanta                                                | our le compte honocire du      | hánáficicire          |                                                             |                               |                |
| Institution*                                                  | 002 - BANQUE NOUVELLE-E        | COSSE                 | ~                                                           |                               |                |
| Compto*                                                       |                                | A                     | Codo quesuraste*                                            |                               |                |
| oompte                                                        |                                |                       | Cone ancoursale.                                            |                               |                |
| Renseignements                                                | sur le paiement (accompagne    | ront le paiement)     |                                                             |                               |                |
| Renseignements<br>complémentaires                             |                                |                       |                                                             |                               |                |
| Renseignements                                                | à l'intention du client (n'acc | ompagneront pas le pa | liement)                                                    |                               |                |
| Note de service                                               |                                |                       |                                                             |                               |                |
| Nom du bénéficiaire                                           |                                |                       | Numéro de téléphone                                         |                               |                |
| Courriel du<br>bénéficiaire                                   |                                |                       | Numéro de<br>télécopieur                                    |                               |                |
| Renseignements                                                | sur la remise                  |                       |                                                             |                               |                |
| Avis de remise joint                                          | 🔿 Oui 🖲 Non                    |                       |                                                             |                               |                |
|                                                               |                                |                       |                                                             |                               |                |

### **APPROBATION DES PAIEMENTS**

Les paiements qui ont été créés, mais qui ne sont pas encore approuvés sont affichés à l'écran **Aperçu**, dans la section **À approuver** de la **Liste de tâches**. Cette section comprend des liens vers les paiements (classés par type) qu'il faut approuver. Pour entamer le processus d'approbation d'un paiement, cliquez sur le lien correspondant au type de paiement souhaité.

| Services numériqu                                                   | es <b>Accès Scotia</b> ™                  |                    |                                                  | ↓ 🔮 🙆 ∽                   |
|---------------------------------------------------------------------|-------------------------------------------|--------------------|--------------------------------------------------|---------------------------|
| Aperçu Comptes                                                      | Paiements Relevés                         | Services Gestion   |                                                  |                           |
| Bon après-midi, <b>Dav</b><br>Jotre dernière connexion était le jeu | id<br>Idi 18 août 2022 à 03 h 24 p.m. HAE |                    | ۞ Personna                                       | aliser l'aperçu 🛱 Imprime |
| Créer un paiement                                                   | Payer une facture                         | Créer un transfert | Opposition à paiement                            | Créer un bénéficiaire     |
| Comptes d'entrep                                                    | rise                                      |                    | Liste de tâches                                  |                           |
| Account 1 (12345 000<br><b>50,000 \$</b> CAD                        | 00 01) - DDA                              | >                  | À approuver (4) À soumett<br>Transfert (1)       | re (6)                    |
| Account 2 (12345 000<br><b>90,000 \$</b> CAD                        | 00 02) - DDA                              | >                  | Paiements TEF (2)<br>Virement <i>Interac</i> (1) |                           |
| Account 3 (12345 000                                                | 00 03) - DDA                              |                    |                                                  |                           |

### APPROBATION D'OPÉRATIONS DE VIREMENT *INTERAC* ET DE VIREMENTS DE FONDS INTERNATIONAUX

S'il s'agit d'opérations de Virement *Interac* ou de virements de fonds internationaux, lorsque vous cliquez sur le lien dans la section **À approuver**, l'écran **À approuver** s'affiche. Sélectionnez le ou les paiements(s) à approuver, assurez-vous que c'est bien la valeur **Approuver** qui est sélectionnée dans le menu déroulant, puis cliquez sur **Continuer**.

|                                    | puhaitez traiter. Vous pouv | ez également utiliser | la recherche pour rest | treindre les résultats | de           |
|------------------------------------|-----------------------------|-----------------------|------------------------|------------------------|--------------|
| Bénéficiaire (i)                   | Type de paiement            |                       | Du compte              |                        |              |
| Chercher par nom ou courriel       | Virement Interac            | ~                     | Tous les comptes       |                        | ~            |
| Effacer les filtres                |                             |                       | Filtres avancés        | Appliquer les filtres  | $\bigcirc$   |
| sultats 1 - 1 de 1                 |                             |                       |                        | 🛃 Télécharger les      | relev        |
| Date<br>(MM/JJ/AAAA) ① Beneficiary | Expéditeur                  | Montant du paiement 🛈 | Type de<br>paiement    | État P<br>d'ao         | lus<br>tions |
|                                    | (12345 00000 01)<br>CAD     | 50,00 \$ →<br>CAD     | Virement Interac       | SAISIS                 |              |
| Vendor 01<br>(vendor01@email.com)  |                             |                       |                        |                        |              |

Enfin, cliquez sur **Approuver** pour terminer le processus.

| Appr<br>—<br>Vérifie: | rouver des paiements<br>z les renseignements, puis confirmez l'ap | probation des paiemer    | nts ci-dessous. |        |
|-----------------------|-------------------------------------------------------------------|--------------------------|-----------------|--------|
|                       | 1 Virement de fonds international<br>Afficher les détails         | Montant total à prélever | CAD (1)         | 560 \$ |
| 2                     | Sommaire des paiements approuvés                                  |                          |                 |        |

#### APPROBATION D'AUTRES TYPES DE PAIEMENTS (PAIEMENTS QUI NE SONT PAS DES OPÉRATIONS DE VIREMENT *INTERAC* NI DES VIREMENTS DE FONDS INTERNATIONAUX)

Pour les autres types de paiements, lorsque vous cliquez sur le lien dans la section À approuver, c'est l'écran Détails – Paiement en attente qui s'affiche. Les paiements en attente d'approbation se trouvent dans la section Résultats de la recherche.

| perçu Compte                                     | s Paiements R                                            | elevés Services                     | Gestion                     |                 |                     |                         |
|--------------------------------------------------|----------------------------------------------------------|-------------------------------------|-----------------------------|-----------------|---------------------|-------------------------|
| Paiements de factures                            | Paiements intégrés Rec                                   | nerche TEF Annulation TEF           | Impôts et taxes             |                 |                     |                         |
| Créer un paiement unio<br>Notes relatives au tél | que Créer un paiement avec<br>évirement Sommaire des fic | modèle <mark>En attente</mark> Gest | tion des modèles Gestion de | s bénéficiaires | Paiements Recherche | Besoin d'aid            |
| Détails - Paiemen                                | t en attente                                             |                                     |                             | Imprimer 🔒      | Relevé détaillé     | Sommaire                |
| Détails                                          |                                                          |                                     |                             |                 |                     |                         |
| Type de paiement                                 | TEF                                                      | ~                                   | État                        | Approbation e   | n suspens 🗸         |                         |
| Comptes de règlement                             | Tous les comptes                                         | ~                                   | Groupe de services          | Tous les group  | oes de services     | ~                       |
| Nom du bénéficiaire                              |                                                          |                                     | Numéro du fournisseur       |                 |                     |                         |
| Montant                                          |                                                          | au                                  | Type Dt/Ct                  | Tous 🗸          |                     |                         |
| Date d'échéance /<br>d'émission                  | Toutes les dates v                                       |                                     |                             |                 |                     |                         |
| ID de lot                                        |                                                          |                                     | Paiement/No de référence    |                 |                     |                         |
| ID de fichier                                    |                                                          |                                     |                             |                 |                     |                         |
| Ordre de tri                                     |                                                          |                                     |                             |                 |                     |                         |
| Trier par                                        | Date                                                     | ~                                   | ~                           |                 | ~                   | ~                       |
|                                                  |                                                          |                                     |                             |                 | Recherche Effacer   | Annuler                 |
| Résultats de la recherc                          | he                                                       | Premier Précéden                    | t Suivant Dernier           |                 | Ré                  | sultat:: 1 - 2 de       |
| Date d'échéance /                                | d'émission Bénéficiaire /                                | R Paiement/No de référenc           | e Comptes de règlement I    | Montant Dt/Ct   | Groupe de services  | État Actio              |
| 06/24/202                                        | 2 John Doe                                               | Company 01                          | 12345 00000 01              | \$500.00 Ct     | Service Group 1     | Saisis [Copie<br>[Modif |
| 06/22/202                                        | 2 Jane Doe                                               | Company 02                          | 12345 00000 01              | \$750.00 Ct     | Service Group 1     | Saisis [Copie           |

Ensuite, cochez les cases en regard des paiements à approuver, sélectionnez **Approuver** dans le menu déroulant, puis cliquez sur **OK**.

| Ré | sultats de la recherche      |              |    | Premier Précédent        | Suivant Dernier      |          |       | Rés                | sultat:: | 1 - 2 de 2            |
|----|------------------------------|--------------|----|--------------------------|----------------------|----------|-------|--------------------|----------|-----------------------|
|    | Date d'échéance / d'émission | Bénéficiaire | AR | Paiement/No de référence | Comptes de règlement | Montant  | Dt/Ct | Groupe de services | État     | Action                |
|    | 06/24/2022                   | John Doe     |    | Company 01               | 12345 00000 01       | \$500.00 | Ct    | Service Group 1    | Saisis   | [Copie]<br>[Modifier] |
|    | 06/22/2022                   | Jane Doe     |    | Company 02               | 12345 00000 01       | \$750.00 | Ct    | Service Group 1    | Saisis   | [Copie]<br>[Modifier] |
|    |                              |              |    |                          |                      |          |       | Approuver          | Ý        | ОК                    |

Enfin, cliquez sur **Confirmer** pour terminer le processus.

| Créer un paiement unique   | Cré   | er un paiement avec | modèle    | En attente   | Gestion des modèles | Gestion des bénéficiaires | Paiements Recherche |              |
|----------------------------|-------|---------------------|-----------|--------------|---------------------|---------------------------|---------------------|--------------|
| Notes relatives au télévir | ement | Sommaire des fic    | hiers     |              |                     |                           |                     | Besoin d'aid |
| Approuver des paie         | ment  | ts : Vérification   | n et cont | firmation    |                     |                           |                     | Imprimer 🔒   |
| Total Comptes four         | nisse | urs                 |           |              | Total Co            | omptes clients            |                     |              |
| Groupe de services         | Type  | Nbre de paiements   | Monnaie   | Total du déb | bit                 | vez pas de comptes clien  | its pour le moment. |              |
| Service Group 1            | TEF   | 1                   | CAD       | \$750.00     |                     |                           |                     |              |
|                            |       |                     |           |              |                     |                           | Appuler             | Confirmer    |
|                            |       |                     |           |              |                     |                           | Annuci              | oonmininer   |

#### SOUMISSION DES PAIEMENTS

Pour voir les paiements qui ont été approuvés, mais qui n'ont pas encore été soumis, dans la section **Liste de tâches** de l'écran **Aperçu**, sélectionnez l'option **À soumettre**. Les liens vers les paiements (classés par type) qui doivent être soumis s'affichent dans cette section. Pour entamer le processus de soumission d'un paiement, cliquez sur le lien menant au type de paiement souhaité.

| Services numériqu                                           | ues <b>Accès Scotia</b> ™                         |                    |                                                         | ↓ 🔮 🖉 ∨                   |
|-------------------------------------------------------------|---------------------------------------------------|--------------------|---------------------------------------------------------|---------------------------|
| Aperçu Comptes                                              | Paiements Relevés                                 | Services Gestion   |                                                         |                           |
| Bon après-midi, Dav<br>Votre dernière connexion était le je | <b>'id</b><br>udi 18 août 2022 à 03 h 24 p.m. HAE |                    | Ø Personna                                              | liser l'aperçu 🛱 Imprimer |
|                                                             | (i)                                               | (ق)                | ۲                                                       |                           |
| Créer un paiement                                           | Payer une facture                                 | Créer un transfert | Opposition à paiement                                   | Créer un bénéficiaire     |
| Comptes d'entrep                                            | rise                                              |                    | Liste de tâches                                         |                           |
| Account 1 (12345 000<br><b>50,000 \$</b> CAD                | 000 01) - DDA                                     | >                  | À approuver (5) À soumettr<br>Paiements de factures (4) | re (6)                    |
| Account 2 (12345 000<br><b>90,000 \$</b> CAD                | 000 02) - DDA                                     | >                  | Paiement TEF (1)<br>Opposition à paiement (1)           |                           |
| Account 3 (12345 00)                                        | ۵۵۵ - ۲۵۵ ۵۵۱                                     |                    |                                                         |                           |

### SOUMISSION D'OPÉRATIONS DE VIREMENT *INTERAC* ET DE VIREMENTS DE FONDS INTERNATIONAUX

S'il s'agit d'opérations de Virement *Intera*c ou de virements de fonds internationaux, lorsque vous cliquez sur le lien dans la section **À soumettre**, l'écran **À soumettre** s'affiche. Sélectionnez le ou les paiements(s) à soumettre, assurez-vous que c'est bien la valeur **Soumettre** qui est sélectionnée dans le menu déroulant, puis cliquez sur **Continuer**.

| réficiaire () Type de paiement<br>ercher par nom ou courriel Virement Interac            | Du compte                                    |
|------------------------------------------------------------------------------------------|----------------------------------------------|
| ercher par nom ou courriel Virement Interac                                              | <ul> <li>Tous les comptes</li> </ul>         |
|                                                                                          |                                              |
| ts 1 - 9 de 9                                                                            | Filtres avancés Appliquer les filtre         |
| Date<br>(MM/JJ/AAAA) ① Beneficiary Expéditeur                                            | Montant du Type de État d'                   |
| 08/14/2020 Philip Jennings (12345 00000 01)<br>(p_jennings@nomdelentreprise. CAD<br>com) | ) 310,00 \$ → Virement Interac (PRÈT)<br>CAD |
| 08/14/2020 Philip Jennings (12345 00000 01)<br>(p_jennings@nomdelentreprise. CAD<br>com) | ) 310,00 \$ → Virement Interac (PRÊT)<br>CAD |

Ensuite, entrez votre mot de passe Accès Scotia et la valeur de votre jeton, puis cliquez sur **Continuer** pour soumettre les paiements.

| <pre>wot de passe pour Acces</pre> | Scotia               |              |                      |  |
|------------------------------------|----------------------|--------------|----------------------|--|
| données d'identification           | suivantes à des fins | de sécurité: | s, veamez roarini it |  |

#### SOUMISSION D'AUTRES TYPES DE PAIEMENTS (PAIEMENTS QUI NE SONT PAS DES OPÉRATIONS DE VIREMENT *INTERAC* NI DES VIREMENTS DE FONDS INTERNATIONAUX)

Pour les types de paiements autres que des opérations de Virement *Interac* ou des virements de fonds internationaux, lorsque vous cliquez sur le lien dans la section **À soumettre**, c'est l'écran **Détails – Paiement en attente** qui s'affiche. Les paiements en attente de soumission se trouvent dans la section **Résultats de la recherche**.

| Aperçu Comptes                                      | Paiements F                                         | Relevés Service     | s Gestion                |                           |                              |                   |
|-----------------------------------------------------|-----------------------------------------------------|---------------------|--------------------------|---------------------------|------------------------------|-------------------|
| Paiements de factures                               | Paiements intégrés Ree                              | cherche TEF Annula  | tion TEF Impôts et taxes |                           |                              |                   |
| Créer un paiement uniqu<br>Notes relatives au télér | ue Créer un paiement ave<br>virement Sommaire des f | c modèle En attente | Gestion des modèles      | Sestion des bénéficiaires | Paiements Recherch           | ie<br>Besoin d'a  |
| Détails - Paiement                                  | en attente                                          |                     |                          |                           | Relevé détaillé              | Sommaire          |
| Détails                                             |                                                     |                     |                          |                           |                              |                   |
| Type de paiement                                    | TEF                                                 | ~                   | État                     | Prêt                      | ~                            |                   |
| Comptes de règlement                                | Tous les comptes                                    | ~                   | Groupe de servie         | ces Tous les gro          | Tous les groupes de services |                   |
| Nom du bénéficiaire                                 |                                                     |                     | Numéro du fourr          | lisseur                   |                              |                   |
| Montant                                             |                                                     | au                  | Type Dt/Ct               | Tous 🗸                    |                              |                   |
| Date d'échéance /<br>d'émission                     | Toutes les dates ~                                  |                     |                          |                           |                              |                   |
| ID de lot                                           |                                                     |                     | Paiement/No de           | référence                 |                              |                   |
| ID de fichier                                       |                                                     |                     |                          |                           |                              |                   |
| Ordre de tri                                        |                                                     |                     |                          |                           |                              |                   |
| Trier par                                           | Date                                                | ~                   | ~)[                      |                           | ~                            | ~                 |
|                                                     |                                                     |                     |                          |                           | Recherche Efface             | r Annuler         |
| Résultats de la recherche                           | •                                                   | Premier Pr          | récédent Suivant Dernie  | r                         | R                            | ésultat:: 1 - 1 d |
|                                                     |                                                     |                     |                          |                           |                              | -                 |

Cochez les cases en regard des paiements à soumettre, sélectionnez **Soumettre** dans le menu déroulant, puis cliquez sur **OK**.

| Date d'échéance / d'émission Bénéficiaire AR Paiement/No de référence Comptes de règlem | ament Montant Dt/Ct Groupe de services État Ac  |                  |
|-----------------------------------------------------------------------------------------|-------------------------------------------------|------------------|
|                                                                                         | sment Montant Dt/ ct Groupe de services Etat Ac | tion             |
| Image: 05/03/2022         John Doe         Company 01         12345 00000 01            | 01 \$750.00 Ct Service Group 1 Prêt [Co<br>[Mc  | pie]<br>odifier] |
|                                                                                         | Soumettre V OK                                  |                  |

Ensuite, entrez votre mot de passe Accès Scotia et la valeur de votre jeton, puis cliquez sur **Continuer** pour soumettre les paiements.

| Notes relatives au télévirement       Sommaire des fichiers       Besoin d'a         oumettre des paiements: Vérification et confirmation       Imprimer £         Total Comptes fournisseurs       Total Comptes clients       Vous n'avez pas de comptes clients pour le moment.         Service Group 1       TEF       1       CAD       \$750.00         Authentification supplémentaire requise       Afin de soumettre les paiements sélectionnés en toute sécurité, veuillez fournir vos données de connexion.       Veleur du identi | Créer un paiement unique                       | Cré               | er un paiement avec | modèle                          | En attente       | Gestion des modèles                     | Gestion des bénéficiaires | Paiements Recherche |              |
|----------------------------------------------------------------------------------------------------|------------------------------------------------|-------------------|---------------------|---------------------------------|------------------|-----------------------------------------|---------------------------|---------------------|--------------|
| oumettre des paiements: Vérification et confirmation       Imprimer 2         Total Comptes fournisseurs       Total Comptes clients         Groupe de services       Type       Nore de paiements       Monnale       Total du débit         Service Group 1       TEF       1       CAD       \$750.00       Vous n'avez pas de comptes clients pour le moment.         Authentification supplémentaire requise       Authentification supplémentaire requise       Authentification supplémentaire requise                                 | Notes relatives au télévi                      | rement            | Sommaire des fic    | hiers                           |                  |                                         |                           |                     | Besoin d'aid |
| Total Comptes fournisseurs         Total Comptes clients         Services       Type Nbre de paiements       Monnaie Total du débit         Service Group 1       TEF       1       CAD       \$750.00       Vous n'avez pas de comptes clients pour le moment.         Authentification supplémentaire requise         Afin de soumettre les paiements sélectionnés en toute sécurité, veuillez fournir vos données de connexion.                                                                                                    | oumettre des pai                               | emen              | ts: Vérification    | et confi                        | rmation          |                                         |                           |                     | Imprimer 🔒   |
| Groupe de services       Type       Nbre de palements       Monnale       Total du débit         Service Group 1       TEF       1       CAD       \$750.00         Authentification supplémentaire requise         Afin de soumettre les paiements sélectionnés en toute sécurité, veuillez fournir vos données de connexion.                                                                                                    | Total Comptes fou                              | rnisse            | eurs                |                                 |                  | Total Co                                | omptes clients            |                     |              |
| Service Group 1 TEF 1 CAD \$750.00          Authentification supplémentaire requise         Afin de soumettre les paiements sélectionnés en toute sécurité, veuillez fournir vos données de connexion.                                                                                                    | Groupe de services                             | Туре              | Nbre de paiements   | Monnaie                         | Total du déb     | Vous n'av                               | vez pas de comptes clier  | ts pour le moment.  |              |
| Authentification supplémentaire requise Afin de soumettre les paiements sélectionnés en toute sécurité, veuillez fournir vos données de connexion.                                                                                                    | Service Group 1                                | TEF               | 1                   | CAD                             | \$750.00         |                                         |                           |                     |              |
|                                                                                                    | Authentification<br>Afin de soumettre les paie | suppl<br>ments sé | émentaire requi     | J <b>ise</b><br>curité, veuille | əz fournir vos d | onnées de connexion.<br>Valeur du ietop |                           |                     |              |

# AIDE SUPPLÉMENTAIRE

#### Besoin d'aide?

Dans le bas de chaque page d'Accès Scotia, vous trouverez un lien Aide.

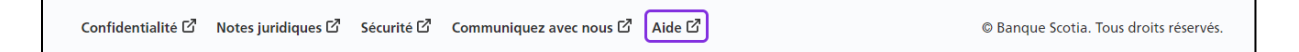

Cliquez sur ce lien pour accéder à une page où vous trouverez différentes ressources (documents, vidéos, webinaires et tutoriels).

Service d'assistance technique – Paiements mondiaux pour entreprise – Du lundi au vendredi, de 8 h à 20 h (HE).

- Numéro sans frais en Amérique du Nord : 1-800-265-5613
- Région de Toronto : 1-416-288-4600
- Pour le service en français : 1-800-463-7777
- Courriel : <u>hd.ccebs@scotiabank.com</u>. Vous recevrez une réponse dans les 24 à 48 heures ouvrables.

<sup>MD</sup> Marque déposée de La Banque de Nouvelle-Écosse.